### ЕДИНАЯ ИНФОРМАЦИОННАЯ СИСТЕМА В СФЕРЕ ЗАКУПОК

#### Краткое руководство пользователя (дополнение)

по работе с функционалом единой информационной системы в сфере закупок в версии 9.0 в части процессов регистрации и аккредитации у частников заку пок

Документ составлен на 13 листах

Москва, 2018

#### СОДЕРЖАНИЕ

2.2. Регистрация юридического лица РΦ в качестве у частника заку пок в ЕИС
5

2.4. Регистрация аккредитованного филиала или представительства юридического лица инностранного госу дарства в качестве участника заку пок в ЕИС.8

#### 1. АННОТАЦИЯ

Настоящий документ является дополнением к руководству пользователя «Личный кабинет у частника заку пок» и описывает процесс регистрации в единой информационной системе в сфере закупок (далее – ЕИС) и аккредитации у частников заку пок.

Правила регистрации участников закупок в единой информационной системе в сфере закупок товаров, работ, у слуг для обеспечения государ ственных и муниципальных нужд и ведения единого реестра участников закупок, утверждены постановлением Правительства Российской Федерации от 30.12.2018 № 1752 (далее – постановление Правительства РФ № 1752).

#### 2. ПОРЯДОК РЕГИСТРАЦИИ НОВЫХ УЧАСТНИКОВ ЗАКУПОК В ЕДИНОЙ ИНФОРМАЦИОННОЙ СИСТЕМЕ В СФЕРЕ ЗАКУПОК

Обращаем внимание, что осуществление действий в процессе регистрации у частников заку пок в едином реестре у частников заку пок от имени юр идических, возможно как р у ководителем юр идического лица так и у полномоченным лицом.

Руководитель - лицо, имеющее право действовать без доверенности от имени юридического лица, сведения о котором содержатся в ЕГРЮЛ.

Уполномоченное лицо - лицо, имеющее право действовать без доверенности от имени юридического лица или лицо, которое уполномочено им на совершение соответствующих действий.

Для регистрации нового участника закупок в ЕИС, представитель участника закупок, являющийся руководителем организации или физическое лицо/индивидуальный предприниматель, (далее - Руководитель), организация, а также все у полномоченные лица данной организации должны быть предварительно зарегистрированы в единой системе идентификации и аутентификации в инфраструктуре, обеспечивающей информационнотехнологическое взаимодействие информационных систем, используемых для предоставления госу дарственных и муниципальных услуг в электронной форме (далее – ЕСИА).

Для перехода на страницу регистрации у частника заку пок в ЕИС в открытой части ЕИС необходимо перейти по ссылке «Личный кабинет» и выбрать пункт «Личный кабинет у частника заку пок». После чего отобразится сообщение о технических требованиях и необходимых у словиях работы в личном кабинете у частника заку пок в ЕИС. По нажатию на кнопку «Продолжить работу» происходит автоматический переход на страницу автор изации в ЕСИА.

После у спешной ау тентификации Руководителя в ЕСИА осу ществляется автоматический пер еход в ЕИС, пр овер ка типа у чётной записи пользователя из ЕСИА и, в слу чае пр охождения пр оверки, становится досту пна р егистрация у частника заку пок в ЕИС.

На открывшейся форме регистрации необходимо выбрать пункт «Регистрация нового участника закупок». При нажатии на кнопку «Регистрация нового участника

заку пок» осу ществляется проверка наличия связанных с пользователем организаций из данных ЕСИА и открывается форма выбора типа участника заку пок для регистрации. Необходимо выбрать один из следующих типов участников заку пок:

- Физическое лицо, индивиду альный предприниматель,

- Юридическое лицо РФ,

- Филиал юридического лица РФ,

- Аккредитованный филиал или представительство иностранного юридического лица,

- Юридическое лицо иностранного госу дарства.

## 2.1. Регистрация физического лица РФ или индивидуального предпринимателя РФ в качестве участника закупок в ЕИС

При выборе типа участника закупок для регистрации в ЕИС «Физическое лицо, индивиду альный предприниматель» отображается уведомление с запросом на подтверждение регистрации физического лица (далее – ФЛ) или индивиду ального предпринимателя (далее – ИП). Для продолжения регистрации в качестве участника заку пок в ЕИС с типом ФЛ или ИП необходимо подтвердить выбранный тип регистрации нажав кнопку «Да».

На данном этапе в ЕИС осуществляется проверка пользователя (на основании данных о пользователе из ЕСИА) и проверка сертификата ключа ЭП. При успешном прохождении проверки, осуществляется пер еход на фор му регистрации у частника заку пок.

Для регистрации у частника заку пок в качестве ФЛ или ИП необходимо у становить соответствующий признак на форме регистрации «Участник заку пок (физическое лицо РФ)» или «Участник заку пок (Физическое лицо РФ, являющееся индивиду альным предпринимателем)».

Часть сведений об участнике закупки формируется в ЕИС автоматически на основании информации, содержащейся в ЕСИА, в едином государственном реестре индивиду альных предпринимателей (далее – ЕГРИП) и в едином реестре субъектов малого и среднего предпринимательства, размещаемого в информационно-телекомму никационной сети «Интернет» на официальном сайте уполномоченного органа, в порядке, преду смотренном статьей 4.1 Федерального закона от 24 июля 2007 г. № 209-ФЗ «О развитии малого и среднего предпринимательства в Российской Федерации» (Собрание законодательства РФ, 2007, № 31, ст. 4006; 2016, № 1, ст. 28, № 27, ст. 4198) (далее – Единый реестр субъектов малого и среднего предпринимательства).

Необходимо заполнить все обязательные поля, а также приложить документы, предусмотренные требованиями постановления Правительства Российской Федерации, № 1752.

После заполнения всех обязательных полей и нажатия на кнопку «Зарегистрировать» осуществляются форматно-логические контроли введенных данных. При успешном прохождении контролей отображается окно для подписания и размещения информации в Едином реестре участников закупок (далее – ЕРУЗ). После подписания

электр онной подписью (далее – ЭП) на форме размещения информации и документов об у частнике заку пки осу ществляется регистрация у частника заку пок в ЕИС, с включением информации об у частнике заку пки в ЕРУЗ. Зарегистр ированному у частнику заку пки присваивается у никальный номер реестровой записи, а также осу ществляется автоматическая отправка информации об у частнике заку пки на электр онные площадки для прохождения аккредитации пу тем информационного взаимодействия ЕИС и электр онных площадок.

Об успешной регистрации в ЕИС в качестве участника закупок свидетельствует информационное сообщение.

## 2.2. Регистрация юридического лица РФ в качестве участника закупок в ЕИС

При выборе типа участника закупок для регистрации в ЕИС «Юридическое лицо РФ» отображается у ведомление с запросом на подтверждение регистрации юридического лица РФ (далее – ЮЛ РФ). Для продолжения регистрации в качестве у частника закупок в ЕИС с типом ЮЛ РФ необходимо подтвердить выбранный тип регистрации нажав кнопку «Да».

На данном этапе в ЕИС осуществляется проверка пользователя (на основании данных о пользователе из ЕСИА) и проверка сертификата ключа ЭП. При успешном прохождении проверки, осуществляется переход на форму регистрации у частника заку пок.

Регистрация ЮЛ РФ должна осуществляться лицом, имеющего право без доверенности действовать от имени ЮЛ РФ. При успешном прохождении проверки, осуществляется переход на форму регистрации у частника заку пок.

Форма регистрации ЮЛ РФ в качестве у частника заку пок в ЕИС содер жит вкладки:

- Регистрация нового у частника заку пок,

- Регистрация в качестве представителя у частника заку пок, зарегистрированного в ЕИС,

- Регистрация других представителей у частника заку пок.

Вкладка «Регистрация участника заку пок» содер жит информацию о ЮЛ РФ.

Вкладка «Регистрация представителя у частника заку пок» содержит информацию о лице, осу ществляющем регистрацию у частника заку пок в ЕИС.

Вкладка «Регистрация других представителей участника закупок» содержиг информацию о списке представителей участника закупок и формируется на основе сведений из ЕСИА о присоединенных к организации пользователях.

Часть сведений об участнике закупки формируется в ЕИС автоматически на основании информации, содержащейся в ЕСИА, в едином государственном реестре юридических лиц (далее – ЕГРЮЛ) и в едином реестре субъектов малого и среднего предпринимательства.

Необходимо заполнить все обязательные поля, а также приложить документы, предусмотренные требованиями постановления Правительства Российской Федерации №

1752, а также наделить у полномоченных лиц данной ор ганизации правами действовать от имени ЮЛ РФ.

После осуществления выбор а представителей организации, подлежащих регистрации в ЕИС и назначения им необходимых полномочий, и нажатия кнопки «Зарегистрировать» осуществляются форматно-логические контроли введенных данных на всех вкладках.

Приуспешном прохождении контролей отображается одна из форм:

- в случае если не инициирована регистрация других представителей участника заку пок – отображается форма для подписания и размещения информации в ЕРУЗ,

- в слу чае если инициир ована регистрация других представителей у частника заку пок – отображается форма для одновременного подписания и размещения информации в ЕРУЗ и размещения информации о регистрации пользователей у частника заку пок.

После подписания ЭП на форме размещения информации и документов об участнике закупки осуществляется регистрация участника закупок в ЕИС и ее пользователей, с включением инфор мации об у частнике закупки в ЕРУЗ. Зарегистрированному участнику закупки присваивается уникальный номер реестровой записи, а также осуществляется автоматическая отправка информации об участнике закупки на электр онные площадки для прохождения аккр едитации пу тем инфор мационного взаимодействия ЕИС и электр онных площадок.

Об успешной регистрации в ЕИС в качестве участника закупок свидетельствует информационное сообщение.

#### 2.3. Регистрация юридического лица иностранного государства в качестве участника закупок в ЕИС

При выборе типа у частника заку пок для регистрации в ЕИС «Юридическое лицо иностранного госу дарства» отображается у ведомление с запросом на подтверждение регистрации юридического лица иностранного госу дарства (далее – ЮЛ ИН). Для продолжения регистрации в качестве у частника заку пок в ЕИС с типом ЮЛ ИН необходимо подтвер дить выбранный тип регистрации нажав кнопку «Да».

## 2.3.1. Регистрация ЮЛ ИН, уполномоченное лицо которого имеет квалифицированную электронную подпись

В случае, когда уполномоченное лицо ЮЛ ИН имеет квалифицированную электронную подпись, полученную в удостоверяющем центре, аккредитованном Министерством цифрового развития, связи и массовых коммуникаций Российской Федерации (далее – КЭП), до регистрации в ЕИС уполномоченное лицо предварительно выполняет регистрацию и подтверждение учетной записи в ЕСИА.

Перед прохождением регистрации в ЕИС выполняется автоматическая идентификация и аутентификация у полномоченного лица ЮЛ ИН в ЕСИА.

Далее осу ществляется пер еход на фор му регистрации у частника заку пок.

Форма регистрации ЮЛ ИН в качестве у частника заку пок в ЕИС содер жит вкладки:

- Регистрация нового у частника заку пок,

- Регистрация в качестве представителя у частника заку пок.

Вкладка «Регистрация участника заку пок» содер жит информацию о ЮЛ ИН.

Вкладка «Регистрация представителя у частника заку пок» содер жит информацию о лице, осу ществляющем регистрацию у частника заку пок в ЕИС.

Необходимо заполнить все обязательные поля и приложить документы, преду смотренные требованиями постановления Правительства Российской Федерации № 1752.

После заполнения всех обязательных полей И нажатия на кнопку «Зарегистрировать» осуществляются форматно-логические контроли введенных данных, а также контроль значения «Страна или территория регистрации (инкорпорации)». Если в поле у казано госу дарство или территория, включенная в у тверждаемый в соответствии с пп. 1 п. 3 ст. 284 Налогового кодекса Российской Федерации перечень государств и территорий, предоставляющих льготный налоговый режим налогообложения и (или) не преду сматривающих раскрытия и предоставления информации при проведении финансовых операций (офшорные зоны) в отношении юридических лиц (офшорная компания), то регистрация бу дет заблокирована.

При успешном прохождении контролей отображается окно для подписания и размещения информации в ЕРУЗ. После подписания ЭП на форме размещения информации и доку ментов об у частнике заку пки осу ществляется регистрация у частника заку пок в ЕИС, с включением информации об у частнике заку пки в ЕРУЗ. Зарегистрированному у частнику заку пки присваивается у никальный номер реестровой записи, а также осу ществляется автоматическая отправка информации об у частнике заку пки в заку пки на электронные площадки для прохождения аккредитации пу тем информационного взаимодействия ЕИС и электронных площадок.

Об успешной регистрации в ЕИС в качестве участника закупок свидетельствует информационное сообщение.

### 2.3.2. Регистрация ЮЛ ИН, уполномоченное лицо которого НЕ имеет квалифицированную электронную подпись

В случае, когда уполномоченное лицо ЮЛ ИН не имеет КЭП, для регистрации такого участника закупок уполномоченное лицо ЮЛ ИН направляет информацию и документы об участнике закупок оператору любой из отобранных в соответствии с Законом № 44-ФЗ электронных площадок.

Оператор электронной площадки выполняет проверку, предоставленной у частником заку пок информации и документов и направляет их в ЕИС для регистрации у частника заку пок в ЕИС и включения в единый реестр участников закупок.

После включения у частника в единый реестр у частников заку пок автоматически осу ществляется отправка информации об у частнике заку пки на электр онные площадки для прохождения аккредитации пу тем информационного взаимодействия ЕИС и электр онных площадок.

Для участия в электронных процедурах, зарегистрированному в едином реестре участников закупок ИН ЮЛ, уполномоченное лицо которого не имеет КЭП, участнику закупок следует обратиться к оператору электронной площадки с запросом на получение логина и пароля для доступа к работе на такой электронной площадке. Доступ на каждую электронную площадку предоставляется по отдельному запросу к каждому оператору электронной площадки.

# 2.4. Регистрация аккредитованного филиала или представительства юридического лица инностранного государства в качестве участника закупок в ЕИС

При выборе типа у частника заку пок для регистрации в ЕИС «Аккредитованный филиал или представительство иностранного юридического лица» отображается у ведомление с запросом на подтверждение регистрации аккредитованного филиала или представительства ЮЛ ИН. Для продолжения регистрации в качестве у частника заку пок в ЕИС с типом аккредитованный филиал или представительство ЮЛ ИН необходимо подтвердить выбранный тип регистрации нажав кнопку «Да».

На данном этапе в ЕИС осу ществляется проверка пользователя на основании данных о пользователе из ЕСИА и госу дарственного реестра аккредитованных филиалов, представительств иностранных юридических лиц (далее – РАФП), а также проверка сертификата ключа ЭП. При успешном прохождении проверки, осуществляется переход на форму регистрации у частника заку пок.

Регистрация аккредитованного филиала или представительства ЮЛ ИН должна осуществляться лицом, являющимся руководителем такого филиала или представительства.

Форма регистрации ЮЛ РФ в качестве у частника заку пок в ЕИС содер жит вкладки:

- Регистрация у частника заку пок,

- Регистрация представителя у частника закупок.

Вкладка «Регистрация у частника заку пок» содер жит информацию об аккредитованном филиале или представительстве ЮЛ ИН.

Вкладка «Регистрация представителя у частника заку пок» содержит информацию о лице, осу ществляющем регистрацию у частника заку пок в ЕИС.

Часть сведений об участнике закупки формируется в ЕИС автоматически на основании информации, содер жащейся в ЕСИА и РАФП.

Необходимо заполнить все обязательные поля и приложить документы, предусмотренные требованиями постановления Правительства Российской Федерации № 1752.

После заполнения всех обязательных полей и нажатия на кнопку «Зарегистрировать» осуществляются форматно-логические контроли введенных данных, а также контроль значения «Страна или территория регистрации (инкорпорации)». Если в поле у казано госу дарство или территория, включенная в утверждаемый в соответствии с пп. 1 п. 3 ст. 284 Налогового кодекса Российской Федерации перечень госу дарств и территорий, предоставляющих льготный налоговый режим налогообложения и (или) не предусматривающих раскрытия и предоставления информации при проведении финансовых операций (офшорные зоны) в отношении юридических лиц (офшорная компания), то регистрация бу дет заблокирована.

При успешном прохождении контролей отображается окно для подписания и размещения информации в ЕРУЗ. После подписания ЭП на форме размещения информации и доку ментов об у частнике заку пки осу ществляется регистрация у частника заку пок в ЕИС, с включением информации об у частнике заку пки в ЕРУЗ. Зарегистрированному у частнику заку пки присваивается у никальный номер реестровой записи, а также осу ществляется автоматическая отправка информации об у частнике заку пки на электр онные площадки для прохождения аккредитации пу тем информационного взаимодействия ЕИС и электр онных площадок.

Об успешной регистрации в ЕИС в качестве участника закупок свидетельствует информационное сообщение.

# 2.5. Регистрация физического лица или индивидуального предпринимателя иностранного государства в качестве участника закупок в ЕИС

При выборе типа участника закупок для регистрации в ЕИС «Физическое лицо, индивиду альный предприниматель» отображается уведомление с запросом на подтверждение регистрации ФЛ или ИП. Для продолжения регистрации в качестве участника закупок в ЕИС с типом ФЛ или ИП необходимо подтвер дить выбранный тип регистрации нажав кнопку «Да».

## 2.5.1. Регистрация ФЛ иностранного государства или ИП иностранного государства, при наличии квалифицированной электронной подписи

В случае, когда ФЛ иностранного государства или ИП иностранного государства имеет КЭП, до регистрации в ЕИС ФЛ иностранного государства или ИП иностранного государства предварительно выполняет регистрацию и подтверждение учетной записи в ЕСИА.

Перед прохождением регистрации в ЕИС выполняется автоматическая идентификация и аутентификация ФЛ иностранного государства или ИП иностранного государства в ЕСИА.

На данном этапе в ЕИС осу ществляется проверка гражданства пользователя (РФ или иное - на основании данных о пользователе из ЕСИА) и проверка сер тификата ключа ЭП. При успешном прохождении проверки, осу ществляется пер еход на форму регистрации у частника заку пок.

Для регистрации у частника заку пок в качестве ФЛ иностранного госу дарства или ИП иностранного госу дарства необходимо у становить соответствующий признак на форме регистрации «Участник заку пок (физическое лицо иностранного госу дарства)» или

«Участник заку пок (Физическое лицо иностранного госу дарства, являющееся индивиду альным пр едпр инимателем».

Часть сведений об участнике закупки формируется в ЕИС автоматически на основании информации, содержащейся в ЕСИА.

Необходимо заполнить все обязательные поля и приложить документы, предусмотренные требованиями постановления Правительства Российской Федерации № 1752.

После заполнения всех обязательных полей И нажатия на кнопку «Зарегистрировать» осуществляются форматно-логические контроли введенных данных. Приуспешном прохождении контролей отображается окно для подписания и размещения информации в ЕРУЗ. После подписания ЭП на форме размещения информации и доку ментов об у частнике заку пки осу ществляется регистрация у частника заку пок в ЕИС, с включением информации об участнике закупки в ЕРУЗ. Зарегистрированному участнику заку пки присваивается у никальный номер реестровой записи, а также осу ществляется автоматическая отправка информации об у частнике заку пки на электронные площадки для прохождения аккредитации путем информационного взаимодействия ЕИС и электронных площадок.

Об успешной регистрации в ЕИС в качестве участника закупок свидетельствует информационное сообщение.

# 2.5.2. Регистрация ФЛ иностранного государства или ИП иностранного государства, при отсутствии квалифицированной электронной подписи

В слу чае, когда ФЛ иностранного госу дарства или ИП иностранного госу дарства не имеет КЭП, для регистрации такого у частника заку пок ФЛ иностранного госу дарства или ИП иностранного госу дарства направляет инфор мацию и доку менты об у частнике заку пок оператору любой из отобранных в соответствии с Законом № 44-ФЗ электронных площадок.

Опер атор электронной площадки выполняет проверку, предоставленной у частником заку пок информации и документов и направляет их в ЕИС для регистрации у частника заку пок в ЕИС и включения в единый реестр у частников закупок.

После включения у частника в единый реестр у частников заку пок автоматически осу ществляется отправка информации об у частнике заку пок на электр онные площадки для прохождения аккредитации пу тем информационного взаимодействия ЕИС и электр онных площадок.

Для участия в электронных процедурах, зарегистрированному в едином реестре участников заку пок ФЛ иностранного госу дарства или ИП иностранного госу дарства, не имеющие КЭП, следует обратиться к оператору электронной площадки с запросом на полу чение логина и пароля для досту па к работе на такой электронной площадке. Доступ на кажду ю электронную площадку предоставляется по отдельному запросу к каждому оператору электронной площадки.

## **2.6.** Регистрация филиала юридического лица РФ в качестве участника закупок в ЕИС

Пр и выборе типа у частника заку пок для регистрации в ЕИС «Филиал юр идического лица РФ» отображается у ведомление с запросом на подтвер ждение регистрации филиала юр идического лица РФ (далее – филиал ЮЛ РФ). Для пр одолжения регистрации в качестве у частника заку пок в ЕИС с типом филиал ЮЛ РФ необходимо подтвер дить выбр анный тип регистрации нажав кнопку «Да».

На данном этапе в ЕИС осуществляется проверка пользователя (на основании данных о пользователе из ЕСИА) и проверка сертификата ключа ЭП. При успешном прохождении проверки, осуществляется пер еход на фор му регистрации у частника заку пок.

Регистрация филиала ЮЛ РФ должна осуществляться уполномоченным лицом, имеющего право без доверенности действовать от имени филиала ЮЛ РФ. Приуспешном прохождении проверки, осуществляется переход на форму регистрации у частника заку пок.

Фор ма регистрации филиала ЮЛ РФ в качестве у частника заку пок в ЕИС содер жиг вкладки:

- Регистрация обособленного подразделения,

- Регистрация представителя у частника закупок.

- Регистрация других представителей у частника заку пок.

Вкладка «Регистрация обособленного подразделения» содержит информацию о филиале ЮЛ РФ.

Вкладка «Регистрация представителя у частника закупок» содержит информацию об у полномоченном лице, осу ществляющем регистрацию у частника заку пок в ЕИС.

Вкладка «Регистрация других представителей участника закупок» содержиг информацию о списке представителей участника закупок и формируется на основе сведений из ЕСИА о присоединенных к организации пользователях.

Часть сведений об участнике закупки формируется в ЕИС автоматически на основании информации, содержащейся в ЕСИА, в ЕГРЮЛ и в едином реестре субъектов малого и среднего предпринимательства.

В слу чае, если головная организация не зарегистрирована в ЕИС блок «Сведения о лицах, имеющие право без доверенности действовать от имени юридического лица РФ» заполняется вручную.

Необходимо заполнить все обязательные поля и приложить документы, преду смотренные требованиями постановления Правительства Российской Федерации, № 1752, а также наделить у полномоченных лиц данной организации правами действовать от имени филиала ЮЛ РФ.

После осу ществления выбор а представителей филиала организации, подлежащих регистрации в ЕИС и назначения им необходимых полномочий, и нажатия кнопки «Зарегистрировать» осу ществляются форматно-логические контроли введенных данных на всех вкладках.

Пр и у спешном пр охождении контр олей отобр ажается одна из фор м:

- в случае если не инициирована регистрация других представителей участника заку пок – отображается форма для подписания и размещения информации в ЕРУЗ,

- в слу чае если инициир ована регистрация других представителей у частника заку пок – отобр ажается форма для одновременного подписания и размещения информации в ЕРУЗ и размещения информации о регистрации пользователей у частника заку пок.

После подписания ЭП на форме размещения информации и документов об участнике закупки осуществляется регистрация участника закупок в ЕИС и ee пользователей, с включением инфор мации об у частнике закупки в ЕРУЗ. Зарегистрированному участнику закупки присваивается уникальный номер реестровой записи, а также осуществляется автоматическая отправка информации об участнике закупки на электр онные аккр едитации площадки для прохождения пу тем инфор мационного взаимодействия ЕИС и электронных площадок.

Об успешной регистрации в ЕИС в качестве участника закупок свидетельствует информационное сообщение.

#### 3. ПОРЯДОК РЕГИСТРАЦИИ ПРЕДСТАВИТЕЛЕЙ УЧАСТНИКА ЗАКУПОК, ЗАРЕГИСТРИРОВАННОГО В ЕИС УЧАСТНИКА ЗАКУПОК

Для регистрации в ЕИС представителя у частника закупок ЮЛ РФ или филиала ЮЛ РФ, такой представитель должен быть предварительно зарегистрирован в ЕСИА.

Для перехода на страницу регистрации представителя у частника заку пок ЮЛ РФ или филиала ЮЛ РФ в ЕИС в открытой части ЕИС необходимо перейти по ссылке «Личный кабинет» и выбрать пункт «Личный кабинет у частника заку пок». После чего отобразится сообщение о технических требованиях и необходимых у словиях работы в личном кабинете у частника заку пок в ЕИС. По нажатию на кнопку «Продолжить работу» происходит автоматический переход на страницу автор изации в ЕСИА.

После у спешной ау тентификации пользователя в ЕСИА осу ществляется автоматический пер еход в ЕИС и провер ка типа у чётной записи пользователя из ЕСИА и становится досту пна р егистрация у частника закупок в ЕИС.

На открывшейся форме регистрации необходимо выбрать пункт «Регистрация в качестве представителя у частника заку пок, зарегистрированного в ЕИС». При нажатии на кнопку «Регистрация в качестве представителя у частника заку пок, зарегистрированного в ЕИС» открывается форма выбора организации для регистрации нового пользователя зарегистрированного у частника заку пок в ЕИС. В списке не отображаются организации, в которых пользователь у же зарегистрирован.

После выбор а организации осу ществляется пер еход на форму регистрации нового пользователя. Данные о пользователе заполняются автоматически на основании информации, полу ченной из ЕСИА.

Для завер шения регистрации представителя у частника заку пок необходимо нажать на кнопку «Зарегистрировать».

Администратор у организации также доступна регистрация нового представителя у частника заку пок на основании списка пользователей из ЕСИА.

После завершения регистрации нового представителя участника закупок в ЕИС администратору организации необходимо у становить полномочия представителям ЮЛ РФ или филиала ЮЛ РФ и функции на электронной площадке, после чего осуществляется автоматическая отправка информации о новом представителе участника закупок на электронные площадки путем информационного взаимодействия ЕИС и электронных площадок.